## Eventact

## Sending Messages to Registrants

To send a message to registrants we first need to create a message. We do so by clicking on "Messages" in the registration module toolbar.

To learn how to create messages you can refer to the article Create a new message

| eventact |             | Lobortis Ltd / Event 1 / Registration - / 0 |  |  |  |  |
|----------|-------------|---------------------------------------------|--|--|--|--|
|          | Overview    |                                             |  |  |  |  |
| *        | Registrants | Event 1                                     |  |  |  |  |
| $\geq$   | Messages    | December 27                                 |  |  |  |  |
| ۲        | Price List  |                                             |  |  |  |  |
| ⊵        | Reports     | Registrationaasd                            |  |  |  |  |
| €        | Summary     |                                             |  |  |  |  |
| Ð        | Arrival     | <b>2.</b> 78 Registrants                    |  |  |  |  |
| ⊠;       | Invitations | last registration was 8 days ago (Xc Cbn)   |  |  |  |  |
| O        | Accounting  | 15 months to go ∨                           |  |  |  |  |

## Eventact

Next, we'll navigate to our registrant's view by clicking on "**Registrants**" in the registration module toolbar.

Mark I the registrants who should receive the message, or click "Select All" to mark all registrants in the active report.

After marking the recipients, click on **"Bulk Actions" and "Quick Send"** and choose the message template to be sent. The message was sent successfully.

## Eventact

| 4                    | Selected | Select all Deselect all | Bulk actions                  |                           |                   |    |
|----------------------|----------|-------------------------|-------------------------------|---------------------------|-------------------|----|
|                      |          |                         | Set status                    |                           |                   |    |
|                      | Index    | E-mail                  | Remove status                 | Name                      | Registration Date | Re |
| ~                    | 1        | anna@gmail.com          | Charge                        | ler                       | 02/05/2016 14:27  | 16 |
| $\checkmark$         | 2        | yael@hotmail.com        | Generate Invoice<br>Delete    | ı                         | 02/05/2016 14:28  | 16 |
| <ul> <li></li> </ul> | 3        | livnat@gmail.com        | Delete credit card            | 1                         | 02/05/2016 14:30  | 16 |
| ✓                    | 4        | gadi@mailzone.com       | Recalculate<br>Multi change   |                           | 02/05/2016 14:34  | 16 |
|                      | 5        | judith@gmail.com        | Send message                  |                           | 02/05/2016 14:35  | 16 |
|                      | 6        | yitschak@yahoo.com      | Pay for<br>Group relation     | hluf                      | 02/05/2016 14:35  | 16 |
|                      | 7        | alon@aa.com             | Share room                    |                           | 02/05/2016 14:39  | 16 |
|                      | 8        | shelly@sandisk.com      | Quick Send                    | Registration Confirmation |                   | 16 |
|                      | 9        | linoy@walla.co.il       | Quick send to Unsent Reminder |                           | nder              | 16 |
| 2.2                  |          |                         |                               |                           |                   |    |

It is also possible to click on **"Send a message..."** instead of **"Quick send"** and then a preview of the message will be displayed before sending. This option is recommended when first sending messages to multiple registrants.